## COMO CREAR UN USUARIO PARA ACCEDER AL CENTRO DEPORTIVO INEF-UPM PARA COMUNIDAD UPM

Para poder acceder al Centro Deportivo es IMPRESCINDIBLE darse de alta como socio. La comunidad UPM tiene precio reducido

Para darte de alta como socio UPM / UPM PLUS, sigue los siguientes pasos:

- 1. Acceder a la siguiente URL: <u>https://upm.i2a.es/Inef/Login</u>
- 2. Acceder a "Acceso identificado"

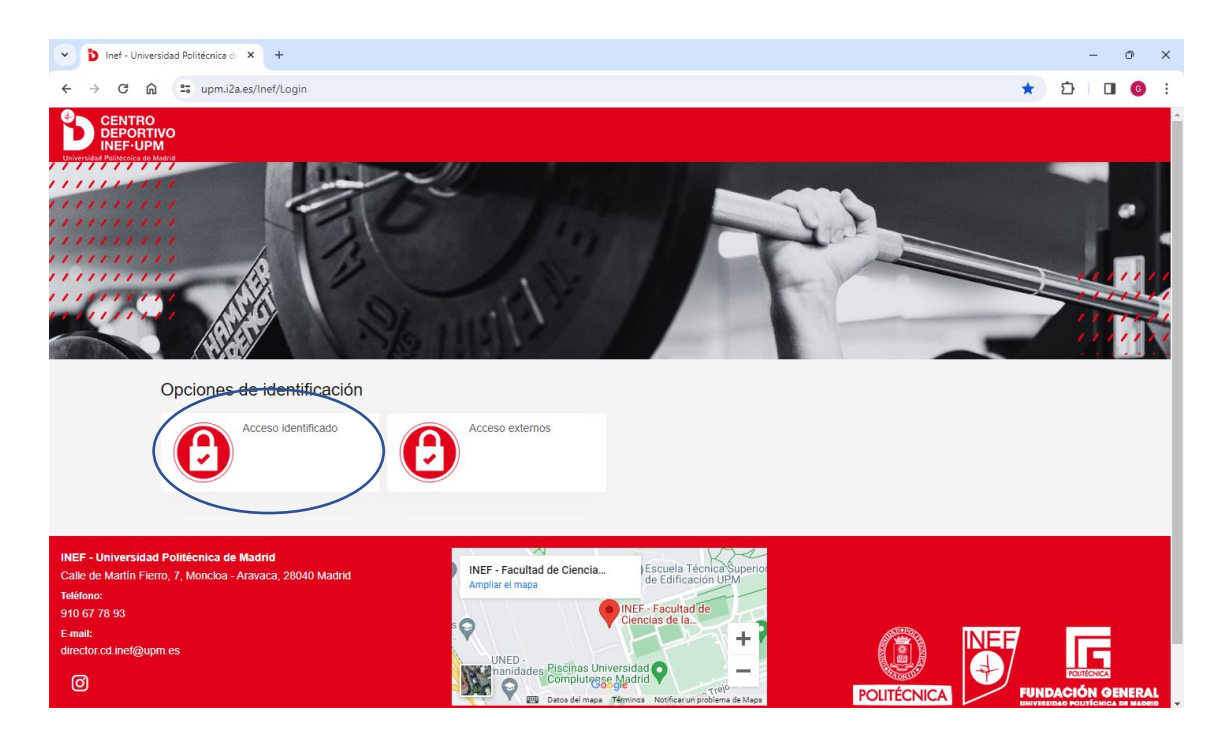

## 3. Ingresar credenciales UPM

| <ul> <li>L Inicia sesión en UPM</li> <li>k</li> <li>+</li> <li>+&lt;</li></ul> | <b>*</b> ε | - | 0 | × |
|----------------------------------------------------------------------------------------------------|------------|---|---|---|
| Español v<br>Servicio de Autenticación<br>Usuario (parte izquierda del correo sin el @**** upm.es)<br>Contraseña                                                                                                    |            |   |   |   |
| Iniciar sesión                                                                                                    |            |   |   |   |

## 4. Acceder a "Alta UPM"

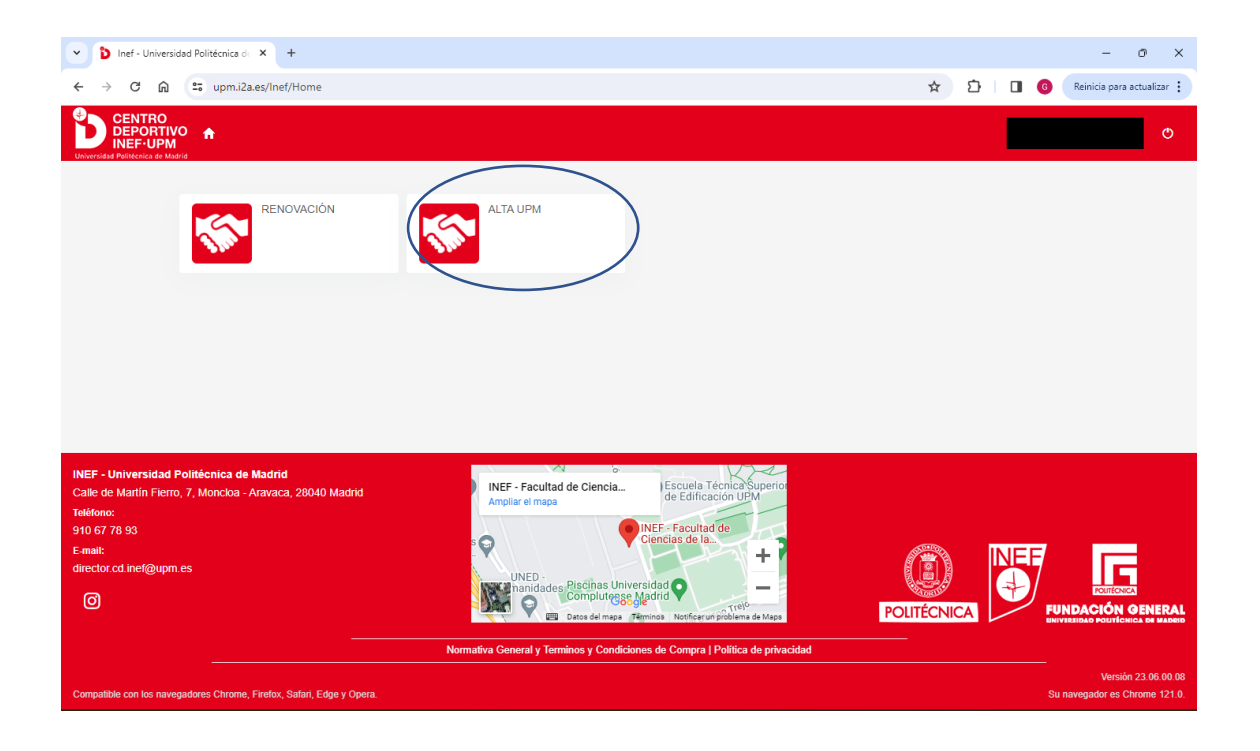

- 5. Elegir la opción de socio que se quiere ser:
  - a. Socio UPM: Precio 19.90€. Acceso a gimnasio en horario de 8.00 a 21.45 de lunes a viernes y de 9.00 a 14.00 sábados
  - b. Socio UPM PLUS: Precio 23.90€/mes. Acceso a gimnasio en horario de 8.00 a 21.45 de lunes a viernes y de 9.00 a 14.00 sábados; y acceso a clases colectivas.

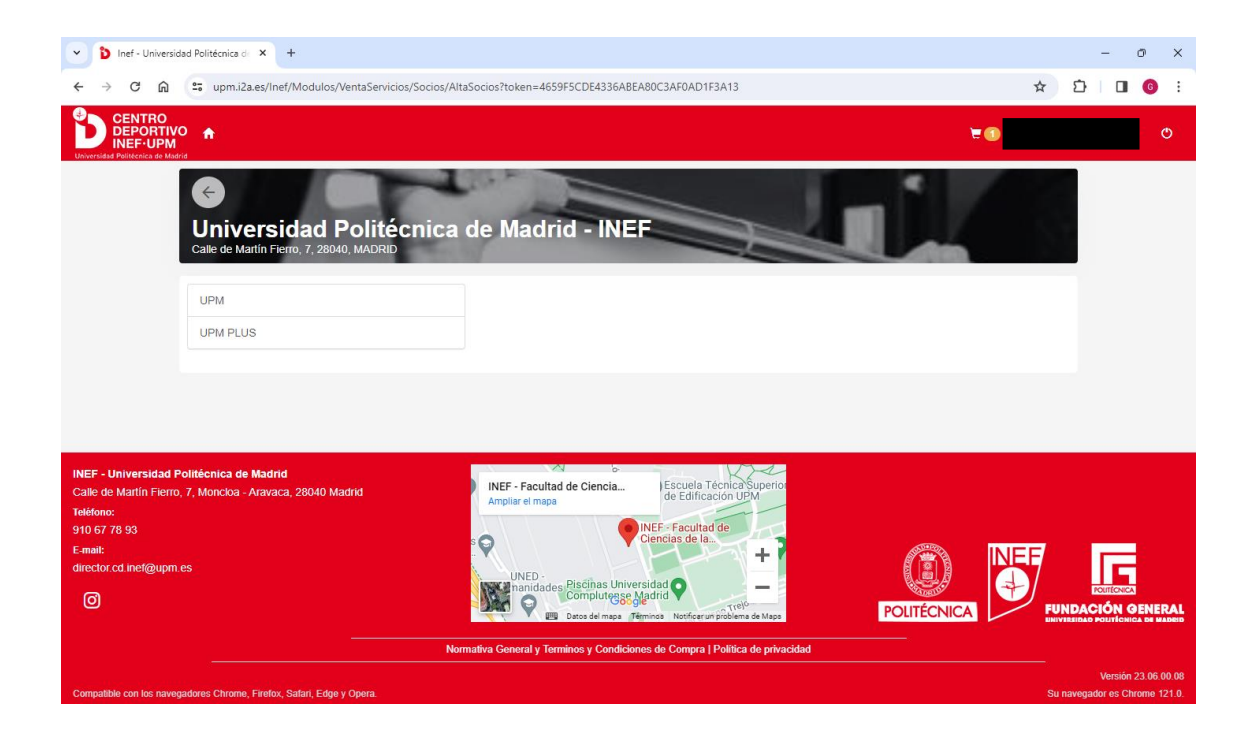

## 6. Finalizar el proceso de compra

| Inef - Universidad Politécnica de X +                                                                                                    |                                                                                                    | - o ×       |
|----------------------------------------------------------------------------------------------------|----------------------------------------------------------------------------------------------------|-------------|
| ← → C ⋒ 😁 upm.i2a.es/Inef/Modulos/VentaServicio                                                                                                    | s/Socios/AltaSocios?token=4659F5CDE4336ABEA80C3AF0AD1F3A13                                                                                                    | ☆ ひ □ 6 :   |
|                                                                                                    | <b>E</b> ()                                                                                                    | ۵.<br>فراند |
| Calle de Martin Fierro, 7, 28040, MADRID                                                                                                    | nica de Madrid - INEF                                                                                                    |             |
| Validez                                                                                                    | 01/09/2023 - 31/08/2024 🗸                                                                                                    |             |
| Cuota                                                                                                    | v                                                                                                    |             |
| Tipo de pago de la cuota                                                                                                    | ~                                                                                                    |             |
| Continuar                                                                                                    |                                                                                                    |             |
| INEF - Universidad Politécnica de Madrid<br>Calle de Martin Fierro, 7, Moncioa - Aravaca, 28040 Madrid<br>Teléfono:<br>910 67 78 93<br>E-mail:<br>director cd inel@upm es | INEF - Facultad de Ciencia<br>Ampiar el mapa<br>UNED -<br>UNED -<br>UNED -<br>Ciencias Universidad @<br>Ciencias de la:<br>UNED -<br>Discos del mapa<br>Permeta Notificarian pichema de Mapa |             |

7. Una vez creado el tipo de socio, para generar el código QR que funcionará como Carnet, acceder a la página web **DESDE EL MOVIL**. Ir al menú (tres líneas de la derecha arriba) y acceder a "mi cuenta"

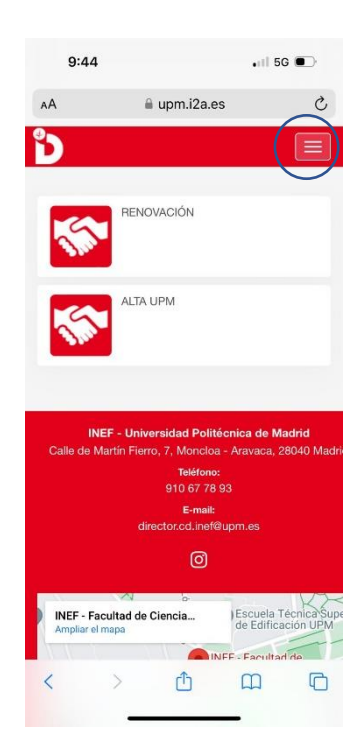

| 9:44             | Ļ                                   |                                           | all                                    | 5G 💽                           |
|------------------|-------------------------------------|-------------------------------------------|----------------------------------------|--------------------------------|
| ΑА               |                                     | upm.i2a.e                                 | s                                      | C                              |
| Ď                |                                     |                                           |                                        | Ξ                              |
| •                |                                     |                                           |                                        |                                |
|                  |                                     |                                           |                                        |                                |
| Mi cuenta        |                                     |                                           |                                        |                                |
| ڻ<br>ا           | ontrasena                           |                                           |                                        |                                |
|                  |                                     |                                           |                                        |                                |
| 5                | RENO                                | VACIÓN                                    |                                        |                                |
| 5                | ALTA U                              | JPM                                       |                                        |                                |
|                  |                                     |                                           |                                        |                                |
| IN<br>Calle de l | <b>IEF - Unive</b><br>Martín Fierro | rsidad Polit<br>b, 7, Monclos<br>Teléfond | écnica de l<br>a - Aravaca,<br>:<br>93 | <b>Madrid</b><br>, 28040 Madri |
| <                | >                                   | đ                                         | Ш                                      | Ō                              |
|                  |                                     | _                                         | _                                      |                                |

8. Acceder a "mi Carné Virtual"

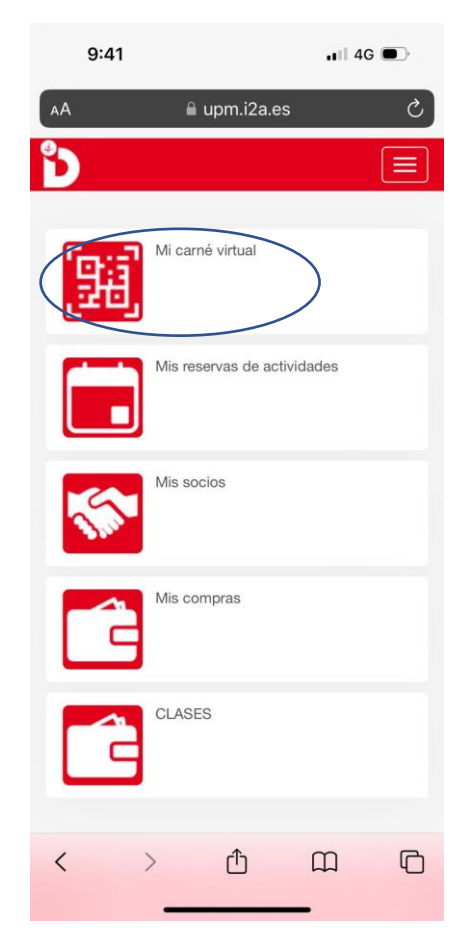

 Se genera un QR que habrá que pasar por los tornos (tanto de entrada como de salida). Este QR tiene carácter dinámico, por lo que tendrá una validez de 10 minutos. Una vez pasados los 10 minutos, habrá que generar otro.

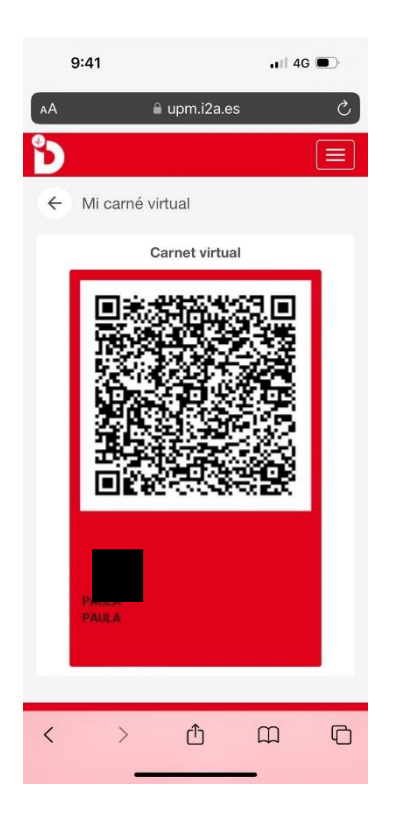